### 最初に必ず かんたんスタートガイド Canon 読んでね! **PIXUS** iP 9910

# **Macintosh**

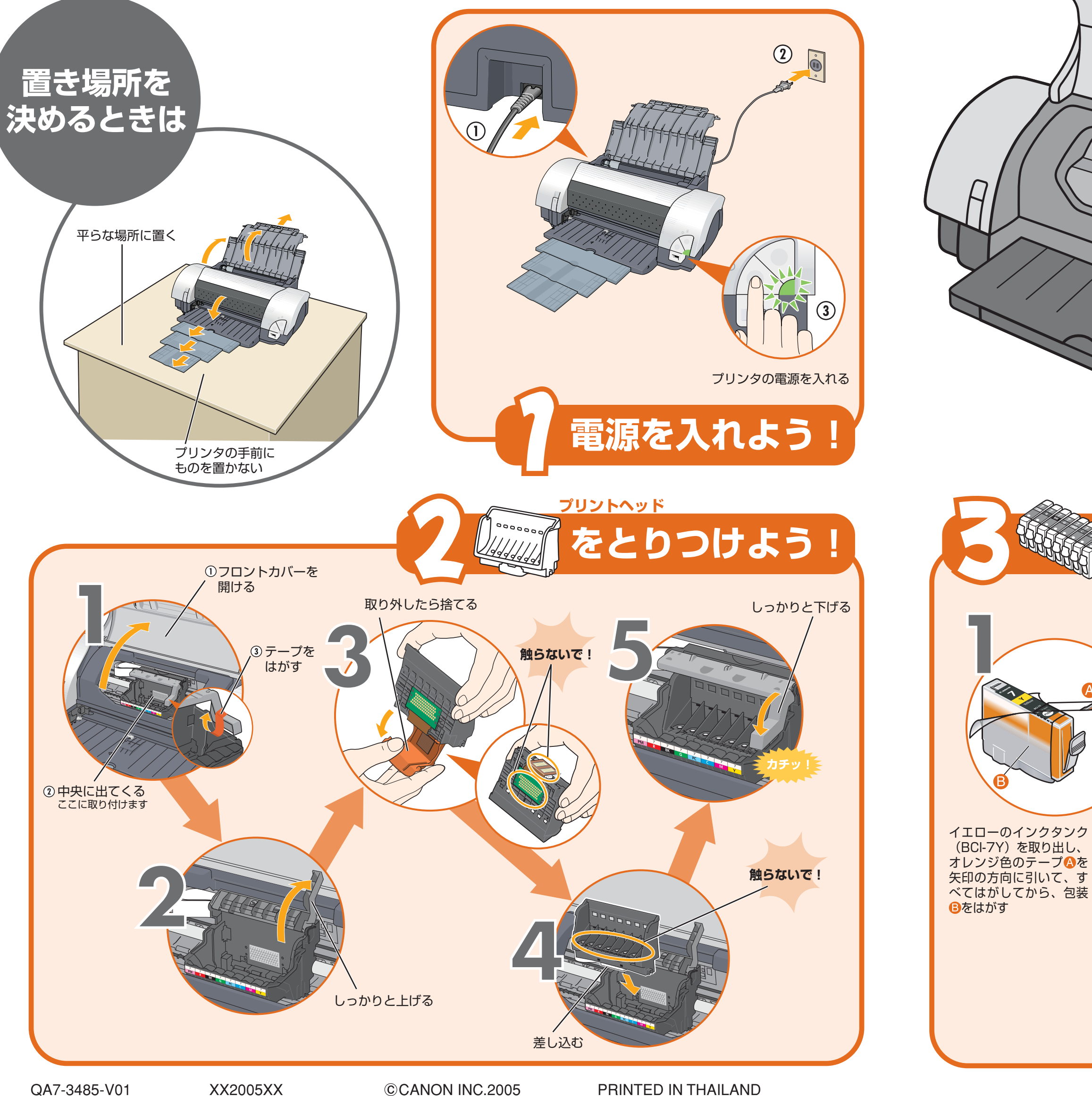

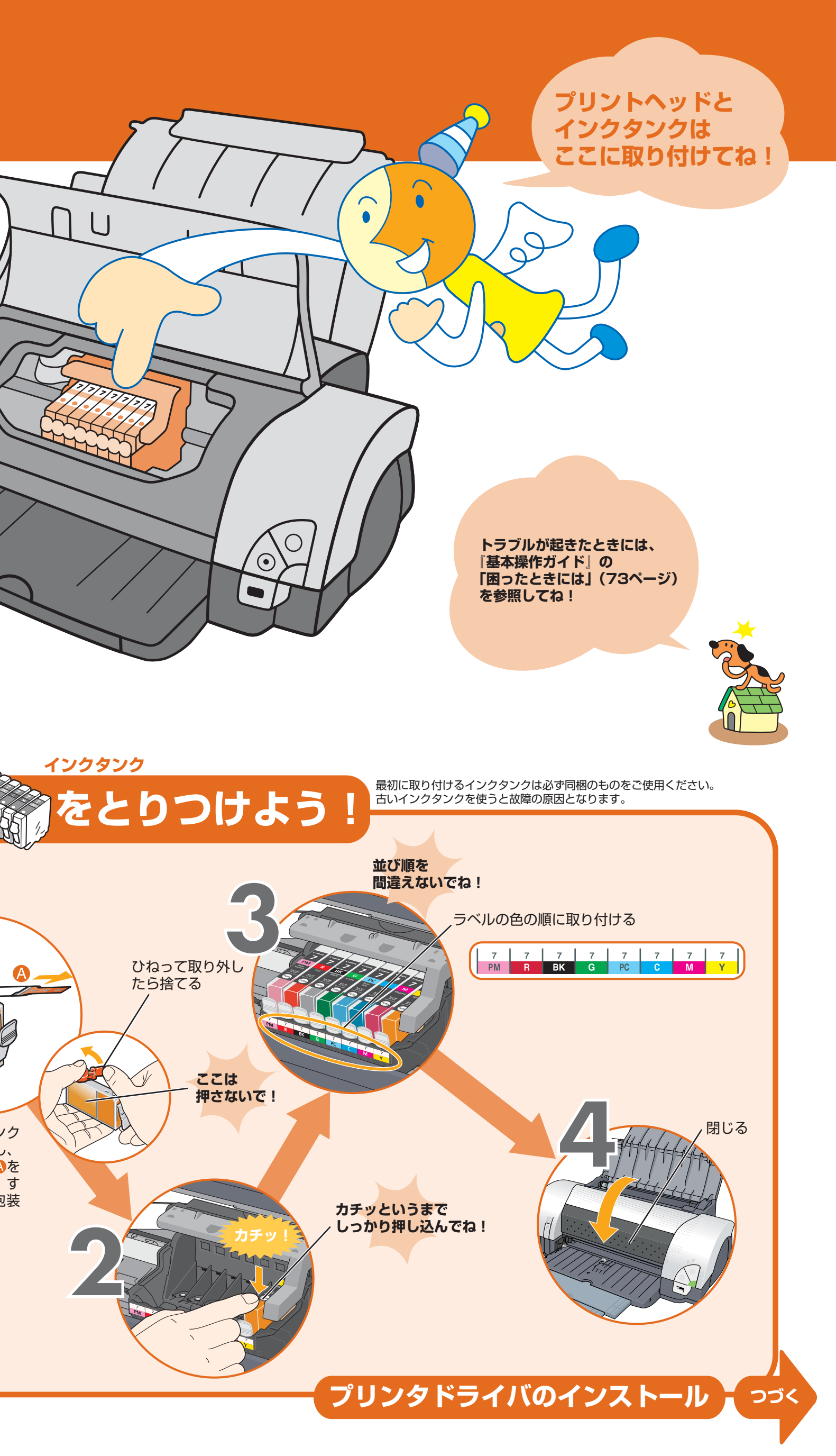

# プリンタを使う準備をしよう

#### プリンタドライバとマニュアル、 アプリケーションをインストールする

プリンタを印刷できる状態にするには、「プリンタドライバ」と呼 ばれるソフトウェアをコンピュータのハードディスクにコピーする (インストールする)ことが必要です。

- ●ウィルス検知プログラムやシステムに常駐するプログラムがある場 合は、あらかじめ終了しておいてください。
- FireWireケーブルでほかの機器を接続しているときは、必ずそれら の機器の電源をオフにしてからインストールしてください。
- ネットワーク環境で本プリンタを使用する際は、サーバ機、クライア ント機の両方にプリンタドライバをインストールしてください。 その際、サーバ機の「システム環境設定」の「共有」にある「サー ビス」タブをクリックし、「プリンタ共有」のチェックボックスを クリックしてチェックマークを付けてください。

# プリンタとコンピュータを接続する

PIXUS iP9910 には2種類のUSBコネクタとFireWire 400 コネクタが装備されています。

USBコネクタをご使用の際、以下の動作環境に合う場合は、USB 2.0 Hi-Speed対応コネクタ(上段)にUSBケーブルを接続でき ます。

それ以外の場合は、USB対応コネクタ(下段)にUSBケーブ ルを接続してください。

## USB 2.0 Hi-Speed (上段)の動作環境

●Mac OS X v.10.2.7以上で、USB 2.0 Hi-Speedポートが内蔵された コンピュータ

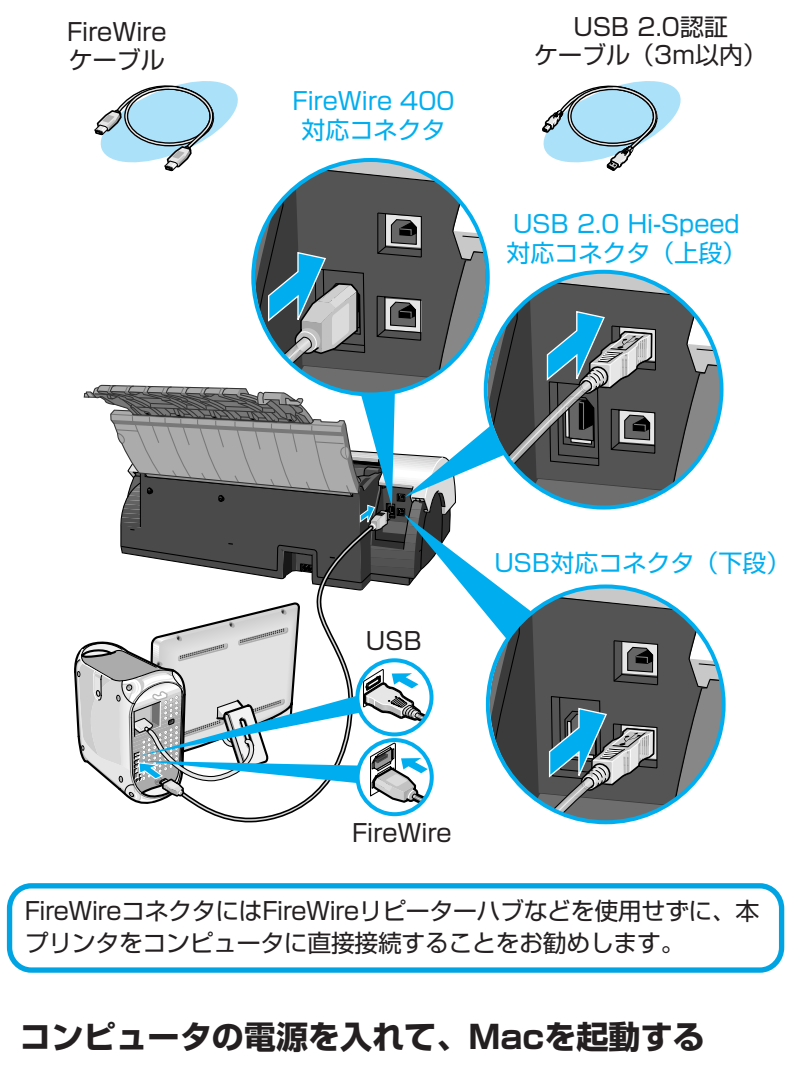

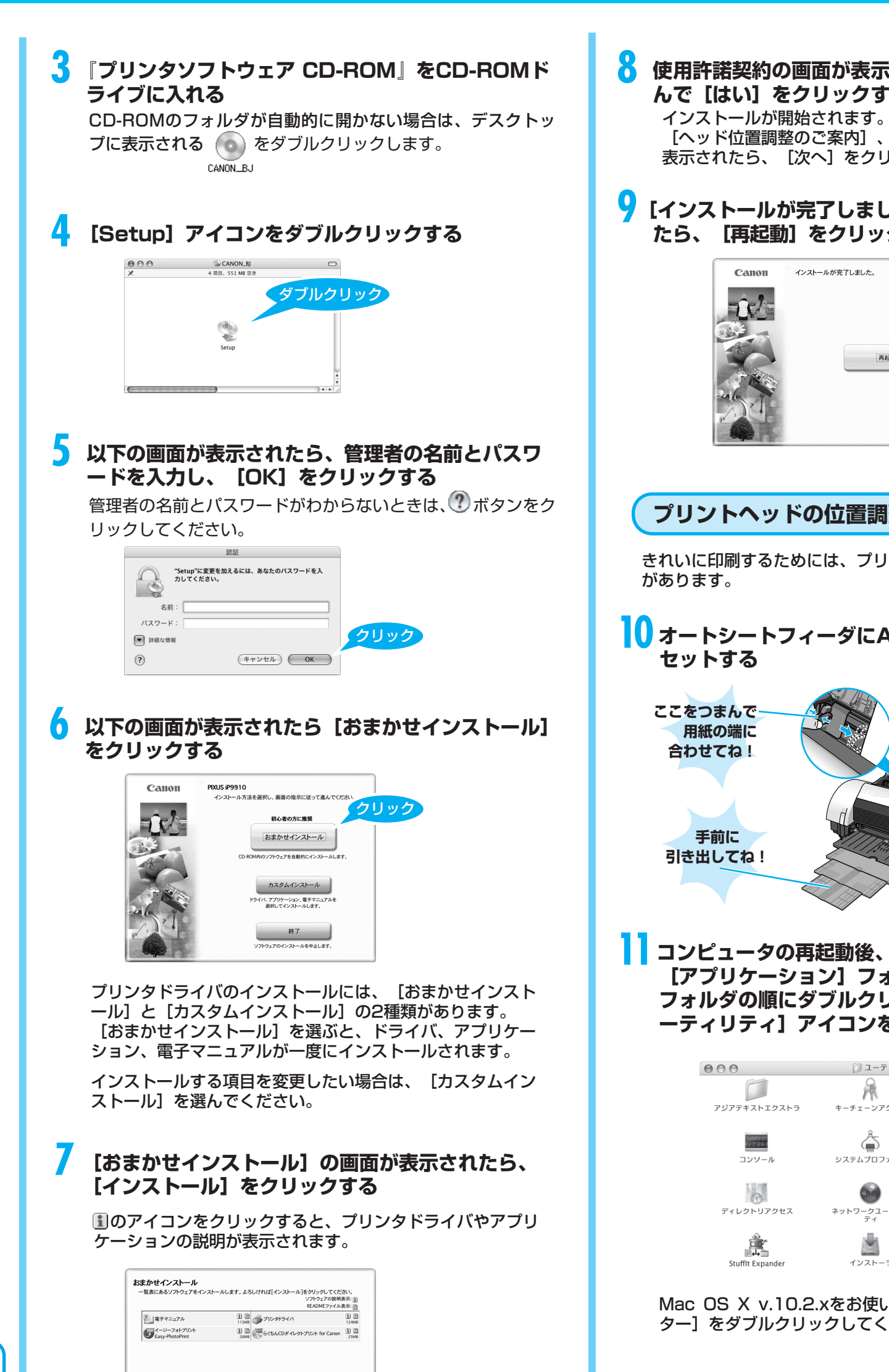

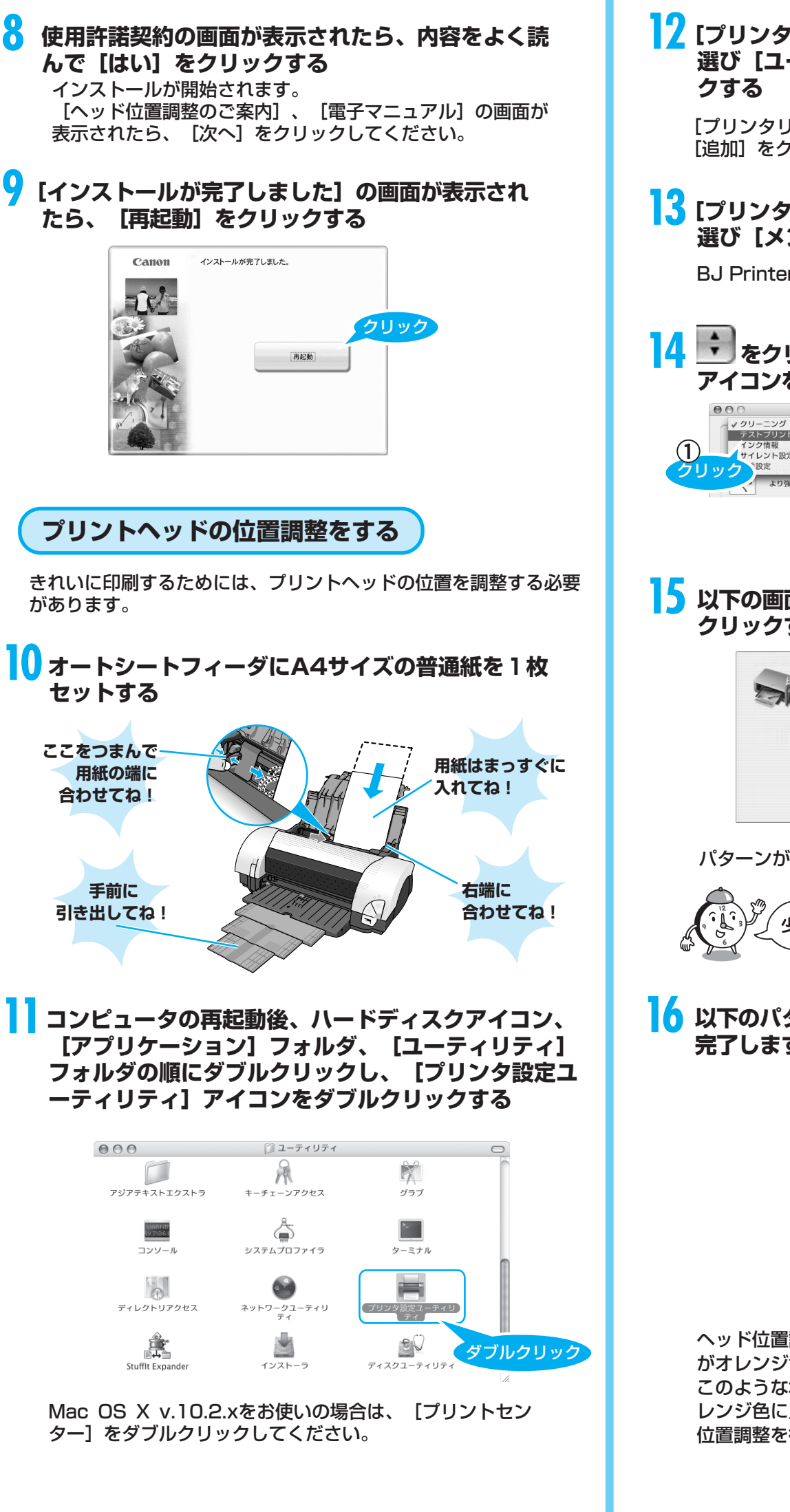

Canon

1¢

WARNIN 197:36 (

コンソール

0

ř.

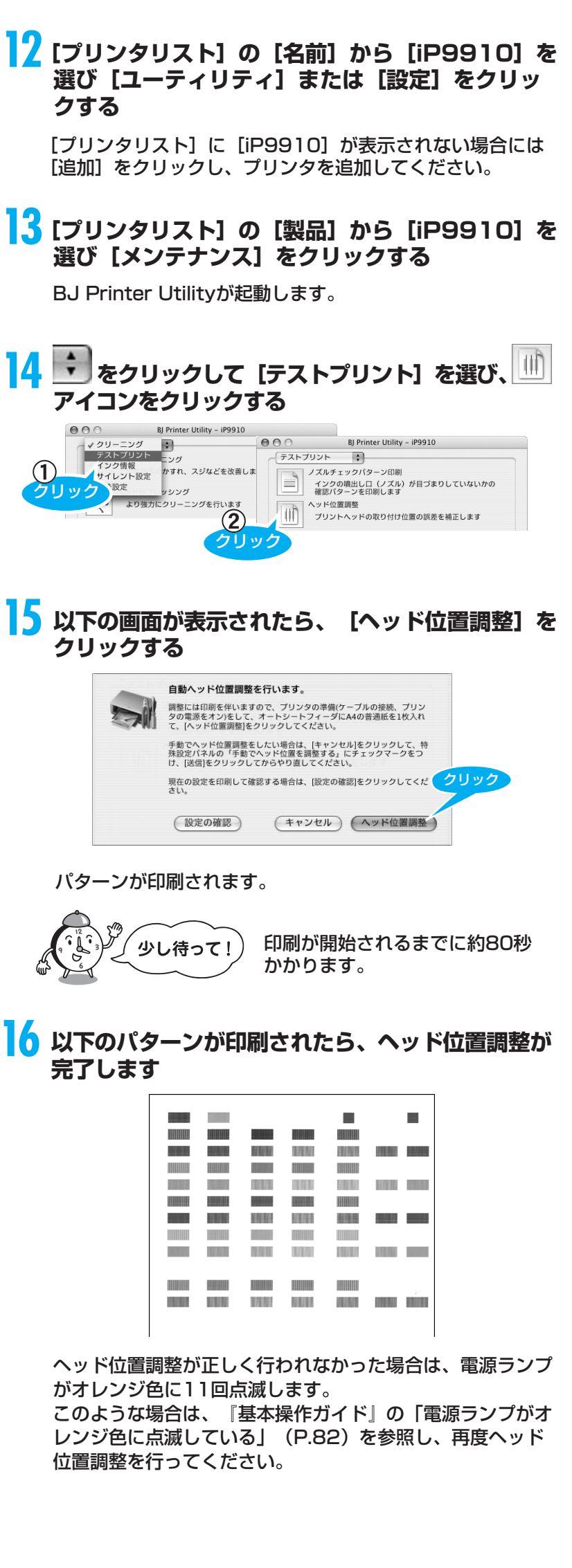

これでプリンタの準備が完了しました。 印刷のしかたについては『基本操作ガイド』を参照してください。